## **RMO VS**

## Vollstrukturierte Deckungsanfrage / Pfefferminzia Testversicherung

Die Pfefferminzia Versicherung ist eine Testversicherung für alle RA-MICRO Nutzer, um die Vorteile der elektronischen Versicherungskommunikation selbst zu testen und zu entdecken.

Um diese Testumgebung nutzen zu können, müssen Sie die Pfefferminzia Versicherung als Adresse in Ihrem RA-MICRO Datenbestand anlegen. Die Wichtigsten Daten sind hierbei der Name "Pfefferminzia Versicherung (drebis)" und der Eintrag "BaFin:1064". Wie dies Beispielsweise aussehen kann, zeigen wir in folgender Abbildung.

| Adressfenster                                                                                                    | 🏈 An <u>f</u> ragen 🗸 🔍 | 🔪 Suchen 🛄 Histor                                                                                                    | ie 底 E-Brief                    | 🙀 E <u>x</u> tras                                                                                                    | •   |                                     |    | 🛷 Hi | ie <b>I</b> <u>I</u> nfo |                                                                                                    |
|----------------------------------------------------------------------------------------------------|-------------------------|----------------------------------------------------------------------------------------------------|---------------------------------|----------------------------------------------------------------------------------------------------|-----|-------------------------------------|----|------|--------------------------|----------------------------------------------------------------------------------------------------|
| Adressnummer / Ne<br>Adresse<br>LKZ   Anrede:<br>1. Adresszeile:<br>Titej   Vorname:<br>Adg   Vachname:<br>Adg   Vachname:<br>Adresszusatz:<br>Straße:<br>PLZ   Ort:<br>Briefanrede:<br>1. Telefon:<br>2. Telefon:<br>2. Telefon:<br>4. Telefon:<br>E-Maij:<br>Homepage:<br>Sonstiges<br>Kennzeichen 1 - 3: | me: 33                  | Comparison of the second second | se Adresse ku                   | opieren Ad<br>Konto<br>Bark:<br>BLZ:<br>BIC:<br>IBAN:<br>Inh:<br>Inh:<br>Drstfach<br>Nummer:<br>Ort:<br>Adressnotiz<br>BaFin: 1054 | BLZ | hen Akter: 1 Nummer Kontonumer PLZ: | /0 | Ko   | ntonumer                 | <u>Wichtig:</u><br>Der Name und die BaFin-<br>Nummer müssen genau wie im<br>Bild angegeben werden.<br>Eintrag : "BaFin: 1064" |
| Register-Nr.:<br>Vertreter<br>Bechtsschutz<br>Bemerkung:<br>W-IdNr./USt-IdNr.:                                                                                                    |                         | Korrespondenz                                                                                                    | Registergerich<br>mit Vertreter | ht:<br>∦eitere Vertret                                                                                                    | ier |                                     |    |      |                          |                                                                                                    |
|                                                                                                    | Q                       | \$                                                                                                    | Ş                               |                                                                                                    |     | ۵                                   | •  |      | ×                        | Des Weiteren ist darauf zu                                                                                                    |

achten, dass bei der Aktenanlage in das erste Betreffeld, der beteiligten Versicherung die Schadensnummer im korrekten Format eingetragen ist. Weitere Infos zu den unterschiedlichen Formaten finden Sie in den FAQs der Website <u>http://www.jurasoft.de/rmo-vs-ueberblick/</u>.

Den RMOVS Dialog öffnen Sie über die Funktion "Y6 RMO VS". Es öffnet sich zunächst ein Fenster, indem Sie die betreffende Akte angeben müssen.

| Ato *   Aberunne: ?   2014 Immusia   seeddrug: ?   Pitable / Include: Pitable   reschung: ?   Pitable: Pitable:   andart: Immusia     Teach Pitable:   Be such the: Pitable:   Det such Pitable:   Det such Pitable:   Det such Pitable:   Det such Det such   Det such Pitable:   Det such Det such   Det such Det such   Det such Pitable:   Det such Det such   Det such Det such                                                                                                    |
|----------------------------------------------------------------------------------------------------|
| skruurer ? 10/4 ↓<br>bedrug ? Entske / Krekbeg<br>* Beskeringen ? Britiske / Krekbeg<br>* Beskeringen ?<br>* Beskeringen ?<br>* Besker |
| Aded     Aded     Subject     Subject                                                                                                    |
| er as Datei<br>views Datei<br>views Datei<br>server for Se Disearlogen zu der E-Hen in da VS Dateg Ford Livegsbern nichten.<br>zuert de Disearlogen her auseiblen und er dom de VS Dateg Schaftliche belägen.                                                                                                    |
| Mandart Vornane * Christoph Christoph Table der Handen siehe, klonen Sie desse Yed nation, um angebrende informationen Falle der Händeler um er der Annahle Klonen Sie desse Yed nation with ander Sie der Sie der Sie der Siehen siehen siehen                                                                                                    |
| Falls der Mandant eine Freis sein sollte, können Sie dieses Feld nutzen, um erpärzende in formationen<br>zur könttil/zerung des Mandanten zu erhasen. Alternativ können Sie hier such "Prema" eingeben.                                                                                                    |
| Nachname * Elium                                                                                                    |

Bei Rückfragen: Datentechnik Blum GmbH ; Steinweg 5 ; 35327 Ulrichstein Tel.: 06645/ 919191 ; Mail: info@ra-micro-blum.de Nachdem Sie Ihre Akte in das gelbe Feld eingegeben haben, liest das Programm alle benötigten Daten wie Mandant und Schadensnummer aus der RA-MICRO Akte aus. Sie müssen nur noch entscheiden, ob es eine "Erstanfrage" oder eine "Folgekorrespondenz" ist.

Im unteren Teil können Sie der Anfrage Dokumente (z.B. Rechnungen) aus der E-Akte aber auch aus dem Windows Explorer hinzufügen. Anschließend klicken Sie auf "VS-Dialog" links unten im Fenster. Nun öffnet sich der Fragenkatalog der Versicherung, den Sie einfach nur, per Mausklicks, ergänzen müssen.

In den folgenden Abbildungen zeigen wir Ihnen die Bearbeitung des Fragenkataloges.

|                                                                                                    | kkte 🎗                                                                                                    | « VS-Dialog Portal                                                                                                    |  |
|----------------------------------------------------------------------------------------------------|----------------------------------------------------------------------------------------------------|----------------------------------------------------------------------------------------------------|--|
| E-Are Granewold: So Description her zumählen und end dem die "VS Dalog: Schaftliche betätigen. And der Meldung Es geht um " Arbeitsrecht Leistungsunterart " Interiorent dem die "Lange und dem die "Lange und dem die "Lange | jdenumme: ? 12/14<br>denumme: ? 12/14<br>denumme: ? Testake: (Fredbarg<br>exclanup; ? Petermina (Test-Versicherung detsis)<br>reicherung reicherung detsis)<br>? PEtermina (Test-Versicherung detsis)<br>? Petermina (Test-Versicherung detsis)<br>? Pete | Stellung des Mandanten im Versicherungsvertrag *       Versicherungsrehmer       Versicherungsrehmer       Ist bereits eine Schadennummer vorhanden? *       ja       Stell der Rachdsschutzfall im Zusammenhang mit einer selbstständigen / freiberuflichen Tatigkeit *       ja       O ja       Rein       Gerichtstand Deutschand? * |  |
| Leistungsunterart *                                                                                                    | Uze also<br>Gesantgolde:<br>Bib bachter, Warn Sar Datestrategen aus der 5-Män nich V3-Dateg Frank Überplaten michten,<br>Bib bachter, Warn Sar Datestragen ber ausschliften und ett dien die "V3-Dateg "Schaftliche bestägen.                                                                                                    |                                                                                                    |  |
| Abmahnung 2 Reupris                                                                                                    |                                                                                                    | Leistungsunterant *  Cablung Cablung Cablung Cablung Cablung Cablung Cablung                                                                                                    |  |

Abbildung 1.

Es werden weitere Informationen abgefragt wie z.B. ob es sich einen Versicherungsnehmer handelt, ob der Gerichtsstand in Deutschland und um welche Art der Meldung es sich handelt.

| Akte \$                                                                                                    | « VS-Dialog Portal                                                                                                    |
|----------------------------------------------------------------------------------------------------|----------------------------------------------------------------------------------------------------|
| Bonsumme: 7 12/14 ↓     Abarlury 7     Fetable / Incoderg     Versicherung 7     Petablemicia (Test-Versicherung deta)      #     Sersicherung 7     Sriz24     Anfragent 7     Ersi-Deckungsentage       | Gerichtsstard Deutschland? *                                                                                                    |
| Topkorespondenz Z<br>Plandant Z<br>Datesanlagen &                                                                                                    | Art der Meldung Es geht um *                                                                                                    |
| Dete sus<br>E-Acto                                                                                                    | Leistungsveterant *                                                                                                    |
| Gesetspölde:<br>Bite beschere Wern Se Dieterlagen aus der E-Nite in der VS-Dalog fintal überpaben nichten,<br>bite auent die Dieterlagen her aussiklien und ent dann die "VS-Dalog" Schaftliche bestägen. | Kindigung     Zakhng     Azmahnung     Zeygnis                                                                                                    |
|                                                                                                    | Verfahren vor dem Integrationsamt Offentiones Dienstrecht Sonstiges                                                                                                    |
|                                                                                                    | Die skonen mehrere Unterstein gliebtzeitig sanzwählen. Die zugehörigen Fragen werden anschladiend<br>suf der adchaten Seite in mehreren Blicke untersmander gestett.<br>Die mit * mastisetten Falder sind Pflichtangaben. vo.89 |
| Version 14267.02<br>VS-02/Mog Status Fede                                                                                                    | Weiterer Mandam Weiter<br>Hile Erweiters Einstellurgen Beerden                                                                                                    |

Abbildung 2: Auswahl zur Art der Meldung.

Je nachdem um welche Art der Meldung es sich handelt, werden weitere Fragen angezeigt. In diesem Beispiel handelt es sich um den Bereich des Arbeitsrechts. In der "Leistungsunterart" haben wir angegeben, dass es sich um eine Kündigung handelt.

Auf der nächsten Seite wird abgefragt welches Verfahren gewünscht ist (Außergerichtliche Tätigkeit, Gerichtliche Tätigkeit, usw.). der Status des Mandanten wird abgefragt (Arbeitnehmer, Arbeitsgeber).

In unserem Fall müssen wir das Datum der Kündigung noch ergänzen.

| W RMU VS                                                          |                                                                                                    |         |
|-------------------------------------------------------------------|----------------------------------------------------------------------------------------------------|---------|
| Akte x VS-Dialog Portal                                           |                                                                                                    |         |
| Akte     2     *     Scholag Partid       Akternorme:     ?     1 | C Fragen zu: AR Kündigung Für weiches/veiche / veführen wird Rechtsschutz gewünscht ?* Aussegerichtliche Taligkei  Rolle des Mandanten *  Aussegerichtliche Taligkei  Wann int die Kündigung zugegangen?*  0.10.2014  C Rotoer   G C Rotoer   G C Rotoer   G 2 3 4 5  G 7 8 9 10 11 12  3 4 5  G 7 8 9 10 11 12  3 4 5  5 6 7 8 9 10 11 12  3 21 22 23 24 25 28  Kündigungsgund *  beföre bedöngt  Werden Gegenansprüche ehoben?*  G 0 0 0 0 0 0 0 0 0 0 0 0 0 0 0 0 0 0 |         |
|                                                                   | Wie hoch ist das Bruttomonatseinkommen (in EUR)? 1000                                                                                                    |         |
|                                                                   | Besteht ein Anstellungsverhältnis als gesetzlicher Vertreter einer iuristischen Person? *                                                                                                    |         |
| Version 14267.02<br>Status: Fertg                                 | Hilfe Erweiterte Einstellungen                                                                                                    | Beenden |

Abbildung 3: Ergänzen weiterer Daten.

Bevor Sie die Daten übermitteln können, zeigt Ihnen der Dialog noch einmal die automatisch abgefragten, und Ihre Ergänzungen in einem Fenster an. Es besteht also die Möglichkeit alles zu prüfen und ggf. zu korrigieren.

| nsummer: ? 12/14<br>hurz- ? Testakte / Friedberg                                                                                                    | C Daten                                                     |                                              | <u> </u> |
|----------------------------------------------------------------------------------------------------|-------------------------------------------------------------|----------------------------------------------|----------|
| icherung: ? [Pfsfferminzis (Test-Versicherung drebis) •                                                                                                    | Stammdaten                                                  |                                              | 7        |
| geert ? @ Enst-Deckungsamfrage<br>© Folgekorrespondenz                                                                                                    | Aktenzeichen<br>test_12/14_tst                              | Aktenkurzbezeichnung<br>Testakte / Friedberg |          |
| lant ¥<br>unlagen A                                                                                                    | Mandantendaten (1 / 1)                                      |                                              | ן<br>ר   |
| Dates                                                                                                    | Vorname<br>Christoph                                        | Nachname<br>Blum                             |          |
| antgröße:<br>beschen: Wenn Sie Datwarlagen aus der E-Wen in das VS Globig Portal übergeben müchten,<br>auent die Datearlagen hier aufwillfen und ent dann die "VS Globig" Schaffliche belätigen. | Fragen zu: AR Kündigu     Für welches/welche Verfahren wird | 1g<br>Rechtsschutz gewünscht ?               |          |
|                                                                                                    | Rolle des Mandanten<br>Arbeitnehmer                         |                                              |          |
|                                                                                                    | Wann ist die Kündigung zugegange<br>01.10.2014              | n7.                                          |          |
|                                                                                                    | Kündigungsgrund<br>betriebsbedingt                          |                                              |          |

Abbildung 4: Übersicht über die angegebenen Daten.

Wenn alles in Ordnung ist, klicken Sie am Ende des Fensters auf "Jetzt übermitteln"

Bei Rückfragen: Datentechnik Blum GmbH ; Steinweg 5 ; 35327 Ulrichstein Tel.: 06645/ 919191 ; Mail: info@ra-micro-blum.de

| MAD VS      Xerrorer      7     Xeteriorer     Xeteriorer | Ve Galag Perfal<br>Ubermittlung erfolgreich!<br> | - 6 ×                                        |
|----------------------------------------------------------------------------------------------------|--------------------------------------------------|----------------------------------------------|
| Vesion 1427/02<br>Butur Fetg                                                                                                    | Hat                                              | Ervelarie Einsklungen<br>DE 🔹 🖗 🌢 📽 📲 4633 y |

Abbildung 5: Übermittlungsbestätigung

Sobald Sie alle Schritte durchgeführt und übermittelt haben, öffnet sich ein Fenster, indem Ihnen die Übermittlung bestätigt wird. Die Antwort der Versicherung erfolgt in der Regel innerhalb der nächsten 24 Stunden in das RA-MICRO E-Postfach.

In den folgenden Abbildungen zeigen wir Ihnen die Antwort, die von der Pfefferminzia Testversicherung in das E-Postfach eingeht.

|   | 👔 E-Pos  | tfach                                                                                        |             |              |                 |              |              |               |                   |      |            |              |                |                               |                      |        |            |        |         | x                  |
|---|----------|----------------------------------------------------------------------------------------------|-------------|--------------|-----------------|--------------|--------------|---------------|-------------------|------|------------|--------------|----------------|-------------------------------|----------------------|--------|------------|--------|---------|--------------------|
|   | Queller  | Datei - An                                                                                   | sicht 🗸 🗙   | Löschen E-I  | Fach: 00        | E-Fach Allge | mein         | <b>-</b> 🧕    | <u>E</u> mpfanger | keir | ne aut. We | eiterleitung | 💌 🥂 Tageski    | alender [ E-Akte Fenster  🦉 E | Korb Journa          | l I    |            | Ø      | Hilfe 🗓 | Įnto               |
|   |          | Löschen                                                                                      | Pool        | Akte         | Aktenkurzbez    | SE-Korb      | erordner E.≁ | Absender      | Betreff           | SB   | 4          | - 🕀          | Datum 🔻        | Dateiname                     | L L                  | E-Mail | Schlagwort | Rubrik |         |                    |
|   |          |                                                                                              |             | 1/14         | CRO / Samn      | n 001 ablum  | - keine -    | Pfeffermin    | RMO VS-           | AB   |            |              | 30.10.14 09:2  | E-Mail vom 30.10.201          | 4 🔛                  | RMO VS | -          |        |         |                    |
|   |          |                                                                                              |             | 1/14         | ICR0 / Samm     | e 001 ablum  | · keine ·    | Pfefferminzia | RMO VS- Ü         | AB   |            |              | 30.10.14 09:21 | 1414657263505-30.10.2014.pc   | lf 📕                 | RM0 VS |            |        |         |                    |
|   | •        |                                                                                              |             | 1/14         | CRO / Samn      | n 001 ablum  | - keine -    | Pfeffermin    | RMO VS-           | AB   |            |              | 30.10.14 09:2  | E-Mail vom 30.10.201          | ۱ 😭                  | RM0 VS |            |        |         |                    |
|   |          |                                                                                              |             | 1/14         | ICRO / Samm     | e 001 ablum  | ·keine ·     | Pfefferminzia | RMD VS- N         | AB   |            |              | 30.10.14 09:21 | VUMitteilung49632582.pd       | if <mark>"</mark> ij | RM0 VS |            |        |         | $\left\  \right\ $ |
|   |          |                                                                                              |             | 1/14         | ICR0 / Samm     | e 001 ablum  | ·keine ·     | Pfefferminzia | RM0 VS- N         | AB   |            |              | 30.10.14 09.21 | Antwort.pc                    | H <b>F</b> U         | RM0 VS |            |        |         |                    |
|   | •        |                                                                                              |             |              |                 |              |              |               |                   |      |            |              |                |                               |                      |        |            |        |         | - 1-               |
|   |          |                                                                                              |             |              |                 |              |              |               |                   |      |            |              |                |                               |                      |        |            |        |         |                    |
|   | RN       | IO VS                                                                                        |             |              |                 |              |              |               |                   |      |            |              |                |                               |                      |        |            |        |         |                    |
|   | Von      | : Pfeffermir                                                                                 | zia (Test-) | /ersicherund | drebis)         |              |              |               |                   |      |            |              |                |                               |                      |        |            |        |         | 118                |
|   | Datu     | um: 30.10.20 <sup>-</sup>                                                                    | 4, 09:21 U  | hr -         |                 |              |              |               |                   |      |            |              |                |                               |                      |        |            |        |         | 118                |
|   | Akte     | e: 13/14                                                                                     |             |              |                 |              |              |               |                   |      |            |              |                |                               |                      |        |            |        |         | 118                |
|   | An:      | empfaeng                                                                                     | er@domai    | n.com        |                 |              |              |               |                   |      |            |              |                |                               |                      |        |            |        |         | 118                |
|   | Betr     | eff: RMO VS                                                                                  | Nachricht   | (en) der Ver | sicherung       |              |              |               |                   |      |            |              |                |                               |                      |        |            |        |         | 118                |
|   | Anla     | Letter , toto 5 or nationality of volationality<br>Anage: Antwork off VUMHelling(9635582.pdf |             |              |                 |              |              |               |                   |      |            |              |                |                               |                      |        | 118        |        |         |                    |
|   | RMO VS   |                                                                                              |             |              |                 |              |              |               |                   |      |            |              |                |                               |                      |        |            |        |         |                    |
|   | Ve       | F Versicherungskommunikation                                                                 |             |              |                 |              |              |               |                   |      |            |              |                |                               |                      |        | Ш          |        |         |                    |
|   |          |                                                                                              |             |              |                 |              |              |               |                   |      |            |              |                |                               | Ш                    |        |            |        |         |                    |
|   | Firma    |                                                                                              |             |              |                 |              |              |               |                   |      |            |              |                |                               | 118                  |        |            |        |         |                    |
|   | Date     | entechnik Bl                                                                                 | ım GmbH     |              |                 |              |              |               |                   |      |            |              |                |                               |                      |        |            |        |         | 118                |
|   | Stei     | nweg 5                                                                                       |             |              |                 |              |              |               |                   |      |            |              |                |                               |                      |        |            |        |         | 118                |
|   | D-3      | 5327 Ulrichs                                                                                 | tein        |              |                 |              |              |               |                   |      |            |              |                |                               |                      |        |            |        |         | 118                |
| l | E-E      | Brief vom:                                                                                   | 30.1        | 0.2014 09:   | 21 Uhr <b>v</b> | on: RMO V    | s            |               |                   |      |            |              |                |                               |                      |        |            |        |         | -                  |
| 1 | AZ       | Empfänger                                                                                    | 13/1        | 4 Testakte   | e ./. Hanau     |              |              |               |                   |      |            |              |                |                               |                      |        |            |        |         |                    |
|   | AZ       | Absender:                                                                                    |             |              |                 |              |              |               |                   |      |            |              |                |                               |                      |        |            |        |         |                    |
| ١ | Bet      | reff:                                                                                        | RMO         | VS - Nach    | nricht(en) d    | er Versich   | erung        |               |                   |      |            |              |                |                               |                      |        |            |        |         |                    |
|   |          |                                                                                              | Scha        | Idennumme    | er: 123-456     | -2010        |              |               |                   |      |            |              |                |                               |                      |        |            |        |         |                    |
|   | Seh      | r geehrte Da                                                                                 | men und     | Herren,      |                 |              |              |               |                   |      |            |              |                |                               |                      |        |            |        |         | Ŧ                  |
|   | Anzahl D | ateien: 5                                                                                    |             |              |                 |              |              |               |                   |      |            |              |                |                               |                      |        |            |        |         |                    |
| 1 |          |                                                                                              |             |              |                 |              |              |               |                   |      |            |              |                |                               |                      |        | enden an   | V UK   | ADDR    | .cn                |

Abbildung 6: Die erste Seite der Antwort-Nachricht.

| E-Post                          | fach                                                                                                  |           |             |               |             |                                               |               |           |    |      |                                      |                                                                                          |                                                                                                    |             |        |            |              | - 0   | X    |
|---------------------------------|----------------------------------------------------------------------------------------------------|-----------|-------------|---------------|-------------|-----------------------------------------------|---------------|-----------|----|------|--------------------------------------|------------------------------------------------------------------------------------------|----------------------------------------------------------------------------------------------------|-------------|--------|------------|--------------|-------|------|
| Quellen                         | Datei 🖌 Ans                                                                                           | iicht 🗸 🗙 | Löschen E-F | ach: 00       | E-Fach Alge | )<br>Allgemein 💽 🔜 💽 Empfangen 🛛 keine aut. V |               |           |    |      |                                      | 💌 🚬 Tageski                                                                              | alender ស E-Akte Fenster 🎩 E-K                                                                                                    | orb Journal | 1      | Ø          | 🥙 Hilfe 🎚 Jr |       |      |
|                                 | Löschen                                                                                               | Pool      | Akte        | Aktenkurzbez. | SE-Korb     | erordner E.¢                                  | Absender      | Betreff   | SB | SB 🕴 |                                      | Datum 🔻                                                                                  | Dateiname                                                                                                    | t           | E-Mail | Schlagwort | Rubrik       |       | 4    |
|                                 |                                                                                                    |           | 1/14        | CRO / Samm    | 001 ablum   | · keine ·                                     | Pfeffermin    | RMO VS-   | AB |      |                                      | 30.10.14 09:2                                                                            | E-Mail vom 30.10.2014                                                                                                    | e.          | RMO VS |            |              |       |      |
|                                 |                                                                                                    |           | 1/14        | ICR0 / Samme  | 001 ablum   | ·keine ·                                      | Pfefferminzia | RMO VS- Ü | AB |      |                                      | 30.10.14 09:21                                                                           | 1414657263505-30.10.2014.pdf                                                                                                    | •)          | RM0 VS |            |              |       |      |
|                                 |                                                                                                    |           | 1/14        | CRO / Samm    | 001 ablum   | ·keine ·                                      | Pfeffermin    | RMO VS-   | AB |      |                                      | 30.10.14 09:2                                                                            | E-Mail vom 30.10.2014                                                                                                    | <b>E</b>    | RMO VS |            |              |       |      |
| •                               |                                                                                                    |           | 1/14        | ICR0 / Samme  | 001 ablum   | - keine -                                     | Pfefferminzk  | RM0 VS- N | AB |      |                                      | 30.10.14 09.21                                                                           | VUMitteilung49632582.pdf                                                                                                    | ej          | RM0 VS |            |              |       |      |
|                                 | 1/14   LERU / Sammel UUT ablum   - kene -   Pfelfemmnzk   RMO VS- N   AB   30.10.14.09.21 Antwork.pdf |           |             |               |             |                                               |               |           |    |      |                                      |                                                                                          |                                                                                                    | <b>-</b> J  | RM0 VS |            |              |       |      |
| •                               |                                                                                                    |           |             |               |             |                                               |               |           |    |      |                                      |                                                                                          |                                                                                                    |             |        |            |              |       | •    |
|                                 |                                                                                                    |           |             |               |             |                                               |               |           | _  |      |                                      |                                                                                          |                                                                                                    |             |        |            |              |       | ~    |
|                                 |                                                                                                    |           |             |               | 8           |                                               |               |           |    |      |                                      |                                                                                          | 29. Oktober 2014                                                                                                    |             |        |            |              |       |      |
|                                 |                                                                                                    |           |             |               | Pfe         | ffermin                                       | zia           |           |    |      |                                      |                                                                                          |                                                                                                    |             |        |            |              |       |      |
|                                 | Versicherun Pfefferminzia (Test)                                                                      |           |             |               |             |                                               |               |           |    |      |                                      |                                                                                          |                                                                                                    |             |        |            |              |       |      |
|                                 |                                                                                                    |           |             |               |             |                                               |               |           |    |      |                                      |                                                                                          |                                                                                                    |             |        |            |              |       |      |
|                                 | Antwort des Versicherungsunternehmens                                                                 |           |             |               |             |                                               |               |           |    |      |                                      |                                                                                          |                                                                                                    |             |        |            |              |       |      |
|                                 | Vorgangenummer: 49632359                                                                              |           |             |               |             |                                               |               |           |    |      |                                      |                                                                                          |                                                                                                    |             |        |            |              |       |      |
| 1                               |                                                                                                    |           |             |               |             |                                               |               |           |    |      |                                      |                                                                                          |                                                                                                    |             |        |            |              |       | Ε    |
|                                 | Kanzlei: Datentechnik Blum                                                                            |           |             |               |             |                                               |               |           |    |      |                                      |                                                                                          |                                                                                                    |             |        |            |              |       |      |
|                                 | Kanzleianschrift: Steinweg 5, 35327 Ulrichstein                                                       |           |             |               |             |                                               |               |           |    |      |                                      |                                                                                          |                                                                                                    |             |        |            |              |       |      |
|                                 | Faxnummer der Kanzlei: +49 (6645) 919199                                                              |           |             |               |             |                                               |               |           |    |      |                                      |                                                                                          |                                                                                                    |             |        |            |              |       |      |
|                                 |                                                                                                    |           |             |               | Te          | lefonnumm                                     | ier der Kan   | zlei:     |    |      | +49                                  | (6645) 919191                                                                            |                                                                                                    |             |        |            |              |       |      |
|                                 |                                                                                                    |           |             |               | lhr         | Aktenzeic                                     | nen:          |           |    |      | test                                 | _13/14                                                                                   |                                                                                                    |             |        |            |              |       |      |
|                                 | Schadennummer: 123-456-2010                                                                           |           |             |               |             |                                               |               |           |    |      |                                      |                                                                                          |                                                                                                    |             |        |            |              |       |      |
| Versicherungsscheinnummer: 1234 |                                                                                                    |           |             |               |             |                                               |               |           |    |      |                                      |                                                                                          |                                                                                                    |             |        |            |              |       |      |
| Vorname d. Mandanten: Christoph |                                                                                                    |           |             |               |             |                                               |               |           |    |      |                                      |                                                                                          |                                                                                                    |             |        |            |              |       |      |
|                                 | Nachname d. Mandanten: Blum                                                                           |           |             |               |             |                                               |               |           |    |      |                                      |                                                                                          |                                                                                                    |             |        |            |              |       |      |
|                                 |                                                                                                    |           |             |               | Fre         | eitext:                                       |               |           |    |      | +++<br>Ihrei<br>(Tes<br>Scha<br>Grüf | TEST +++ Naci<br>r Anfrage erklä<br>t) dazu bereit,<br>aden zu überne<br>Sen Ihre Pfeffe | h eingehender Prüfung<br>rt sich die Pfefferminzia<br>die Kosten für ihren<br>ehmen. Mit freundlichen<br>rminzia KFZ +++ TEST +++ |             |        |            |              |       | *    |
| Anzahl Da                       | teien: 5                                                                                              |           |             | M             |             | 171                                           |               | e 3       |    |      |                                      |                                                                                          |                                                                                                    |             | 2      | Senden an  | 🗸 ок         | 🗶 Abb | ruch |

Abbildung 7: Seite 2 der Antwort-Nachricht mit den angegebenen Daten.

| 👅 E-Post  | fach                                                   |      |                                         |                                                                                                    |                                                                 |                                                                         |                                                                               |                                                                          |                                                             |                                  |                      |                  |                                                                                                    |                                                                                                    |                                                       |         |                                                          |            |        |  |           | -    | ð X         |
|-----------|--------------------------------------------------------|------|-----------------------------------------|----------------------------------------------------------------------------------------------------|-----------------------------------------------------------------|-------------------------------------------------------------------------|-------------------------------------------------------------------------------|--------------------------------------------------------------------------|-------------------------------------------------------------|----------------------------------|----------------------|------------------|----------------------------------------------------------------------------------------------------|----------------------------------------------------------------------------------------------------|-------------------------------------------------------|---------|----------------------------------------------------------|------------|--------|--|-----------|------|-------------|
| Quelen    | Datei - Ansich                                         | 1-X  | Löschen E                               | Fach: 00                                                                                                 | E                                                               | Fach Allger                                                             | nein                                                                          |                                                                          | Emplange                                                    | n kein                           | e aut. Weite         | aleitung         | 💌 🐉 Tageskal                                                                                                    | ender 통 E-Akte Fenster 🤘                                                                                         | E-Korb                                                | Journal |                                                          |            |        |  |           | 4    | Hife I Info |
|           | Löschen                                                | Pool | Akte<br>1/1<br>1/1<br>1/1<br>1/1<br>1/1 | Aktenku<br>4 CR0 / 5<br>4 ICR0 / 5<br>4 ICR0 / 5<br>4 ICR0 / 5<br>4 ICR0 / 5<br>4 ICR0 / 5<br>4 ICR0 / 5 | Inzbez. (8)<br>Samme (0)<br>Samme (0)<br>Samme (0)<br>Samme (0) | BEKorb<br>101 ablum<br>101 ablum<br>101 ablum<br>101 ablum<br>101 ablum | erordner E 4<br>• keine -<br>• keine -<br>• keine -<br>• keine -<br>• keine - | Absender<br>Pfefferminzk<br>Pfefferminzk<br>Pfefferminzk<br>Pfefferminzk | Betreff<br>RMO VS- U<br>RMO VS- U<br>RMO VS- N<br>RMO VS- N | SB<br>AB<br>AB<br>AB<br>AB<br>AB | \$<br>               | •                | Datum         ▼           30.10.14 09:2         30.10.14 09:21           30.10.14 09:21         30.10.14 09:21           30.10.14 09:21         30.10.14 09:21 | Dateiname<br>E-Mail vom 30.10.2<br>1414657263505-30.10.20<br>E-Mail vom 30.10.2<br>VUMitteikung4963258<br>Antree | 2014<br>(4.pdf<br>2014<br>(2.pdf<br>(2.pdf<br>(4.pdf) |         | E-Mail<br>RMO VS<br>RMO VS<br>RMO VS<br>RMO VS<br>RMO VS | Schlagwort | Rubnik |  |           |      |             |
|           | Plefferminzia<br>Stockholmer Alee 24<br>44269 Dortmund |      |                                         |                                                                                                    |                                                                 |                                                                         |                                                                               |                                                                          |                                                             |                                  |                      |                  |                                                                                                    |                                                                                                    |                                                       |         | ^                                                        |            |        |  |           |      |             |
|           |                                                        |      |                                         |                                                                                                    |                                                                 |                                                                         |                                                                               | Sehr<br>wir fro<br>Mit fro<br>Ihre F                                     | geehrte [<br>euen uns,<br>eundliche<br>Pleffermin           | Damen<br>Ihnen<br>Isia           | und Her<br>mitteiler | rren,<br>n zu kö | önnen, dass wir                                                                                                    | die Gerichtskosten übe                                                                                           | emehme                                                | in wer  | den.                                                     |            |        |  |           |      | E           |
| Anzahi Da | teien: 5                                               |      |                                         |                                                                                                    | 14                                                              | •                                                                       | 171                                                                           |                                                                          | 03                                                          | •                                |                      |                  |                                                                                                    |                                                                                                    |                                                       |         |                                                          |            |        |  | Senden an | 🗸 ок | X Abbruch   |

Abbildung 8: Seite 3 der Antwort- Nachricht.

## Hinweise:

- 1.) An die Pfefferminzia Testversicherung kann jeder Benutzer Testanfragen senden. Zu beachten ist nur die richtig anzulegende Adresse im RA-MICRO.
- 2.) Bitte verwenden Sie bei der Aktenanlage, nach Möglichkeit, immer nur die Versicherungsadressen, die von RA-MICRO mitgeliefert werden. Grund dafür ist die benötigte BaFin- Nummer, die bei selbst angelegten Adressen fehlt.
- 3.) Achten Sie auch auf die, in der Akte angegebene Schadensnummer. Das Format in der die Schadensnummer benötigt wird, variiert zwischen den unterschiedlichen Versicherungen. Weitere Infos zum Format der Schadensnummern finden Sie in den FAQs der Website: http://www.jurasoft.de/rmo-vs-ueberblick/.